# Patching Propsim F8/F32/FS8 Against WannaCry Ransomware

User Guide

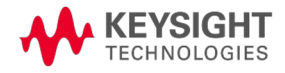

# Notices

### **Copyright Notice**

© Keysight Technologies, Inc. 2017

No part of this manual may be reproduced in any form or by any means (including electronic storage and retrieval or translation into a foreign language) without prior agreement and written consent from Keysight Technologies, as governed by United States and international copyright laws.

#### Revision

Revision 0.1, 30th May 2017

#### Published by:

Keysight Technologies, Inc. Harvest Crescent Fleet, Hampshire UK, GU51 2UZ

#### **Technology Licenses**

The hardware and/or software described in this document are furnished under a license and may be used or copied only in accordance with the terms of such license.

#### **Declaration of Conformity**

Declarations of Conformity for this product and for other Keysight products may be downloaded from the Web. Go to http://www.keysight.com/go/conformity and click on "Declarations of Conformity." You can then search by product number to find the latest Declaration of Conformity.

#### **U.S. Government Rights**

The Software is "commercial computer software," as defined by Federal Acquisition Regulation ("FAR") 2.101. Pursuant to FAR 12.212 and 27.405-3 and Department of Defense FAR Supplement ("DFARS") 227.7202, the U.S. government acquires commercial computer software under the same terms by which the software is customarily provided to the public. Accordingly, Keysight provides the Software to U.S. government customers under its standard commercial license, which is embodied in its End User License Agreement (EULA), a copy of which can be found at

http://www.keysight.com/find/sweula. The license set forth in the EULA represents

the exclusive authority by which the U.S. government may use, modify, distribute, or disclose the Software. The EULA and the license set forth therein, does not require or permit, among other things, that Keysight: (1) Furnish technical information related to commercial computer software or commercial computer software documentation that is not customarily provided to the public; or (2) Relinquish to, or otherwise provide, the government rights in excess of these rights customarily provided to the public to use, modify, reproduce, release, perform, display, or disclose commercial computer software or commercial computer software documentation. No additional government requirements beyond those set forth in the EULA shall apply, except to the extent that those terms, rights, or licenses are explicitly required from all providers of commercial computer software pursuant to the FAR and the DFARS and are set forth specifically in writing elsewhere in the EULA. Keysight shall be under no obligation to update, revise or otherwise modify the Software. With respect to any technical data as defined by FAR 2.101, pursuant to FAR 12.211 and 27.404.2 and DFARS 227.7102, the U.S. government acquires no greater than Limited Rights as defined in FAR 27.401 or DFAR 227.7103-5 (c), as applicable in any technical data.

#### Warranty

THE MATERIAL CONTAINED IN THIS DOCUMENT IS PROVIDED "AS IS," AND IS SUBJECT TO BEING CHANGED, WITHOUT NOTICE. IN FUTURE EDITIONS. FURTHER. TO THE MAXIMUM EXTENT PERMITTED BY APPLICABLE LAW, KEYSIGHT DISCLAIMS ALL WARRANTIES, EITHER EXPRESS OR IMPLIED WITH REGARD TO THIS MANUAL AND ANY INFORMATION CONTAINED HEREIN, INCLUDING BUT NOT LIMITED TO THE IMPLIED WARRANTIES OF MERCHANTABILITY AND FITNESS FOR A PARTICULAR PURPOSE. KEYSIGHT SHALL NOT BE LIABLE FOR ERRORS OR FOR INCIDENTAL OR CONSEQUENTIAL DAMAGES IN CONNECTION WITH THE FURNISHING, USE, OR PERFORMANCE OF THIS DOCUMENT OR ANY INFORMATION CONTAINED HEREIN. SHOULD KEYSIGHT AND THE USER HAVE A SEPARATE WRITTEN AGREEMENT WITH WARRANTY TERMS COVERING THE MATERIAL IN THIS DOCUMENT THAT CONFLICT WITH THESE TERMS THE WARRANTY TERMS IN THE SEPARATE AGREEMENT WILL CONTROL.

#### Customer support

It is our goal to provide you with excellent Customer Support. To request assistance with any aspect of your Anite test system, please create a Help Desk Request (HDR) using the Anite Help Desk. For other queries, please email

#### customersupport.di@keysight.com.

To access the Anite Help Desk, and to download the latest releases of software and documentation, please log in to myKeysight. On the myKeysight home page, in the Quick Links box, click the link for the Anite Help Desk, or click Keysight Software Manager for software downloads.

# CONTENTS

| 1 | INTRO                                         | DUCTION | ON                                                                      |   |
|---|-----------------------------------------------|---------|-------------------------------------------------------------------------|---|
|   | 1.1                                           | Scope   |                                                                         | 4 |
| 2 | PATCHING PROPSIM F8/F32/FS8                   |         |                                                                         | 5 |
|   | 2.1                                           | Overvie | W                                                                       | 5 |
|   | 2.2 Procedure for Patching Propsim F8/F32/FS8 |         | re for Patching Propsim F8/F32/FS8                                      | 5 |
|   |                                               | 2.2.1   | Prepare the Propsim unit before the actual patching operation           | 5 |
|   |                                               | 2.2.2   | Install Patch onto Propsim                                              | 5 |
|   |                                               | 2.2.3   | Check Propsim operation by reconnecting Propsim unit to the Test System | 5 |

# **1** INTRODUCTION

This document describes the procedure for patching Propsim variants F8/F32/FS8 (hereafter referred to as "Propsim") against the WannaCry ransomware attack. It also describes the correct configuration of the test system to protect against future attacks.

# 1.1 Scope

This document is intended to be read by both Customer Services, and by customers who have any variant of Propsim units (such as F8 or F32 or FS8) in their test system.

The patching process described in this document should only be undertaken by engineers with experience of administrating Windows PCs.

# 2 PATCHING PROPSIM F8/F32/FS8:

### 2.1 Overview

The RF Channel Emulator Propsim runs with embedded Windows PC. Propsim has two different Windows versions in use - Windows XP and Windows 7 64-bit. These versions of Windows are vulnerable to viruses, malwares and ransomware such as the recent WannaCry Ransomware.

Microsoft has released security patches for numerous Windows versions which will block the vulnerability that is exploited by the WannaCry Ransomware and Keysight recommend that all Propsim units be patched immediately. For readers who are interested in the background, Microsoft have provided Customer Guidance for WannaCrypt Attacks here.

## 2.2 Procedure for Patching Propsim

- 2.2.1 Prepare the Propsim unit before the actual patching operation:
  - 1. Stop any emulations/test runs which are currently in progress within Propsim.
  - 2. Disconnect Propsim unit from the test system.
  - 3. Ensure that Propsim is disconnected from any/all networks for the duration of the patching activity.

### 2.2.2 Install Patch onto Propsim:

- 1. Before installing the patches, please check the Windows version from the device.
  - On the left-hand side navigation pane of Propsim GUI, open "System", then open Command Prompt.
  - Type in *winver* and a window will open, showing the Windows version in use.
- 2. Using a secured PC which is connected to the internet, download the corresponding patch to secured PC and copy the patch file to a USB stick. Do not use Propsim to download the patch. Virus check the memory stick to ensure it has not inadvertently become infected.
  - For Windows XP operating system, please download patch from: https://www.microsoft.com/en-us/download/details.aspx?id=55245
  - For Windows 7 operating system, please download patch from: <u>http://download.windowsupdate.com/d/msdownload/update/software/secu/2017/02/windows6.1-kb4012212-x64\_2decefaa02e2058dcd965702509a992d8c4e92b3.msu</u>
- 3. Insert the memory stick to the USB hub of Propsim unit and open it using Windows File Explorer.
- 4. Run the patch by double clicking on the installer in the device and follow the installation instructions.
- 5. After the installation is completed a reboot is required.
- 6. It is highly recommended to install up-to-date 3rd party virus protection tool into the Propsim emulator and secure the network interface of the emulator (if used) with the firewall before using the emulator normally.
- 2.2.3 Check Propsim operation by reconnecting Propsim unit to the Test System:
  - 1. After rebooting, reconnect the Propsim unit to the test system.
  - 2. Confirm that the test system (including Propsim) is behaving correctly by running a few emulations with a device that has been previously known to pass those tests.